# KRAMER

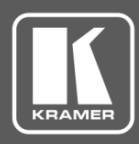

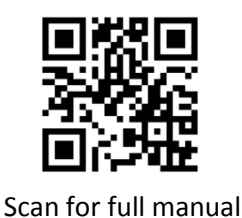

## **DIP-31M Quick Start Guide**

This guide helps you install and use your **DIP-31M** for the first time.

Go to www.kramerav.com/downloads/DIP-31M to download the latest user manual and check if firmware upgrades are available.

## Step 1: Check what's in the box

 $\mathbf{\mathbf{V}}$ DIP-31M Automatic Video Switcher

 $\mathbf{\mathbf{V}}$ 

 $\mathbf{\mathbf{V}}$ 4 Rubber feet

 $\mathbf{\mathbf{V}}$ 

- 1 Power supply (12V DC)
- 1 Quick start guide
- $\mathbf{\mathbf{V}}$ ADC-DPM/HF DisplayPort (M) to HDMI (F) adapter cable

Step 2: Get to know your DIP-31M

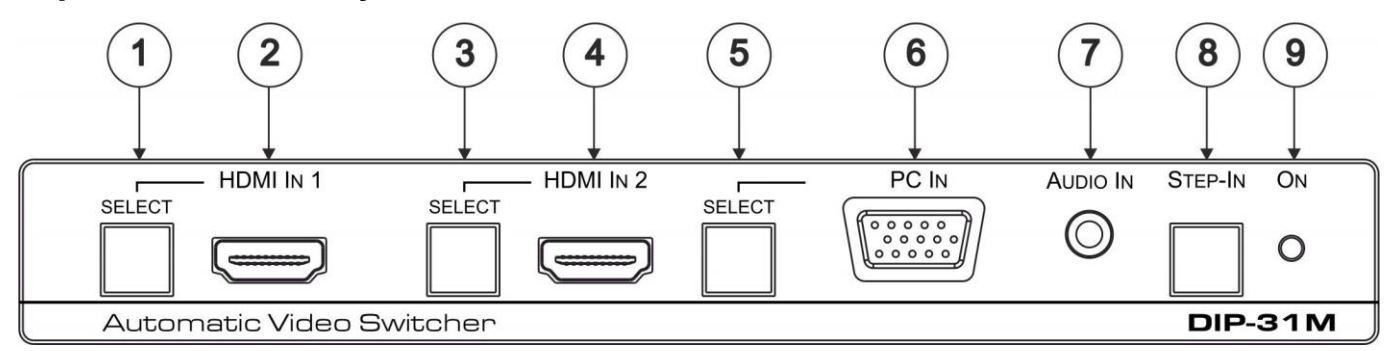

| # | Feature                  |                                    | Function                                                                                       |
|---|--------------------------|------------------------------------|------------------------------------------------------------------------------------------------|
| 1 |                          | SELECT Button                      | Press to select the HDMI IN 1 input. When HDMI IN 1 is selected, the button lights and         |
|   |                          |                                    | Indicates the selected audio (see Step 5):                                                     |
|   | HDMI IN 1                |                                    | Red – External audio from the analog Audio IN is selected                                      |
|   |                          |                                    | Green – Embedded audio from HDMI IN 1 is selected                                              |
| 2 |                          | HDMI 1 Connector                   | Connects to the first HDMI source                                                              |
| 3 |                          | SELECT Button                      | Press to select the HDMI IN 2 input. When HDMI IN 2 is selected, the button lights and         |
|   |                          |                                    | indicates the selected audio (see Step 5):                                                     |
|   | HDMI IN 2                |                                    | Red – External audio from the analog Audio IN is selected                                      |
|   |                          |                                    | Green – Embedded audio from HDMI IN 2 is selected                                              |
| 4 |                          | HDMI 2 Connector                   | Connects to the second HDMI source                                                             |
| 5 |                          | SELECT Button                      | Press to select the VGA input. When PC IN is selected, the button lights and indicates the     |
|   | PC IN                    |                                    | selected audio (see Step 5):                                                                   |
|   |                          |                                    | Red – External audio from the analog Audio IN is selected                                      |
|   |                          |                                    | Green – No audio is selected                                                                   |
| 6 |                          | PC Graphics 15-pin<br>HD Connector | Connects to the VGA source, (for example, a laptop)                                            |
| 7 | AUDIO IN 3.5mm Mini Jack |                                    | Connects to the unbalanced, stereo audio source, (for example, the audio output of the laptop) |
| 8 | STEP-IN Butt             | on                                 | Press to take control of the input that this device is connected to on a compatible switcher   |
| 9 | ONLED                    |                                    | Lights green when the device is powered on                                                     |

P/N: 2900-300710QS

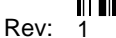

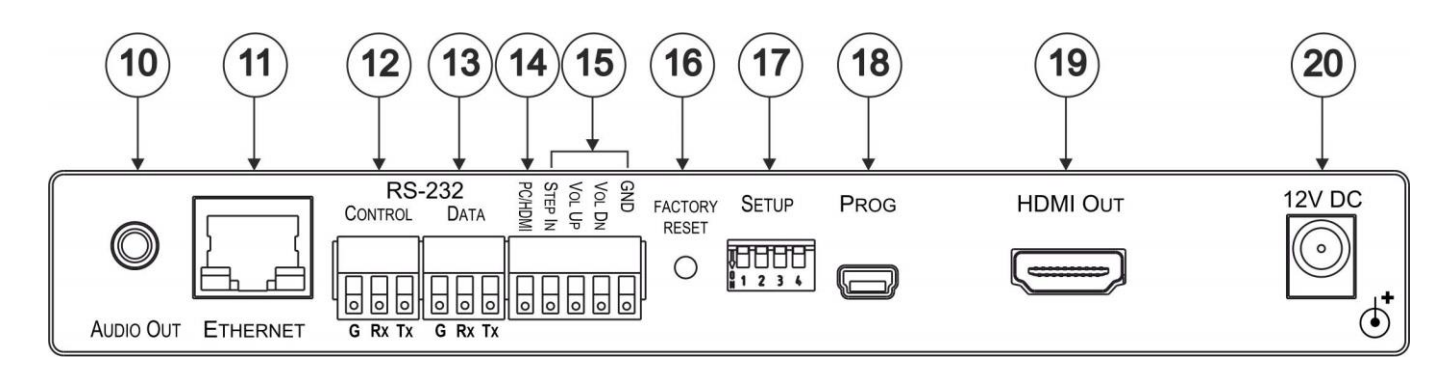

| #  | Feature                                               | Function                                                                                                    |
|----|-------------------------------------------------------|----------------------------------------------------------------------------------------------------|
| 10 | AUDIO OUT 3.5mm Mini Jack                             | Connect to the unbalanced, stereo audio acceptor, (for example, active speakers)                                                                                                    |
| 11 | ETHERNET RJ-45 Connector                              | Connect to the LAN, (Ethernet traffic or PC controller)                                                                                                    |
| 12 | RS-232 CONTROL 3-pin Terminal Block                   | Connect to a serial controller or PC                                                                                                    |
| 13 | RS-232 DATA 3-pin Terminal Block                      | Connect to a serial data source or acceptor                                                                                                    |
| 14 | <i>PC/HDMI</i> Remote Toggle Switch<br>Terminal Block | Connect to a remote switch to toggle between the HDMI and VGA inputs. Each press cycles through the priority inputs HDMI IN 1 $\rightarrow$ HDMI IN 2 $\rightarrow$ PC IN or a different priority cycle specified on the Video & Audio Settings Web page |
| 15 | Remote Contact-closure 4-pin<br>Terminal Block        | Connect to remote momentary switches to control step-in and audio volume                                                                                                    |
| 16 | FACTORY RESET Button                                  | Short press to reboot, long press to reset the device to factory default parameters                                                                                                    |
| 17 | SETUP 4-way DIP-switch                                | Switches for setting the device behavior (see Step 5)                                                                                                    |
| 18 | PROG Mini USB Connector                               | Connect to a PC to perform a firmware upgrade                                                                                                    |
| 19 | HDMI OUT Connector                                    | Connect to a compatible HDMI display                                                                                                    |
| 20 | 12VDC Connector                                       | Connect to the supplied power adapter                                                                                                    |

## Step 3: Install the DIP-31M

Attach the rubber feet and place on a table or mount the **DIP-31M** in a rack (using an optional **RK-T2B** rack mount). A Kramer TOOLS<sup>™</sup> can also be mounted on a desk top, wall or similar area. Fasten a bracket on each side of the TOOLS using the two M3x8 screws (supplied). Use the flat-head screws (supplied) to fix the TOOLS to the mounting surface or enable it to slide in place.

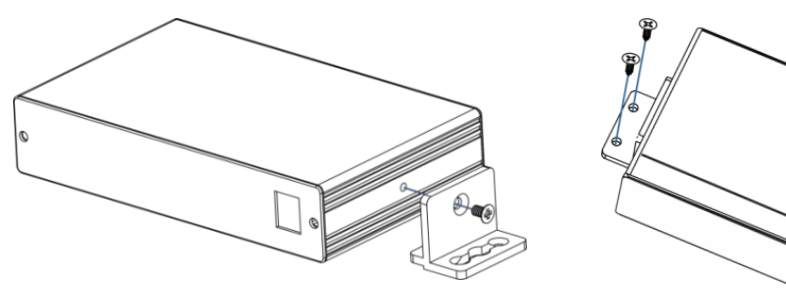

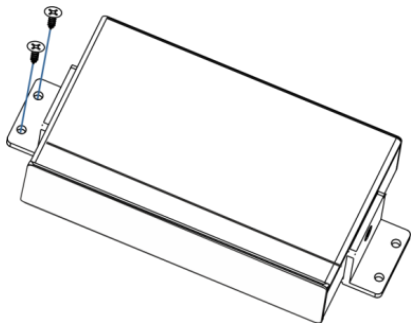

## Step 4: Connect the inputs and outputs

Always switch OFF the power on each device before connecting it to your **DIP-31M**. For best results, we recommend that you always use Kramer high-performance cables to connect AV equipment to the **DIP-31M**.

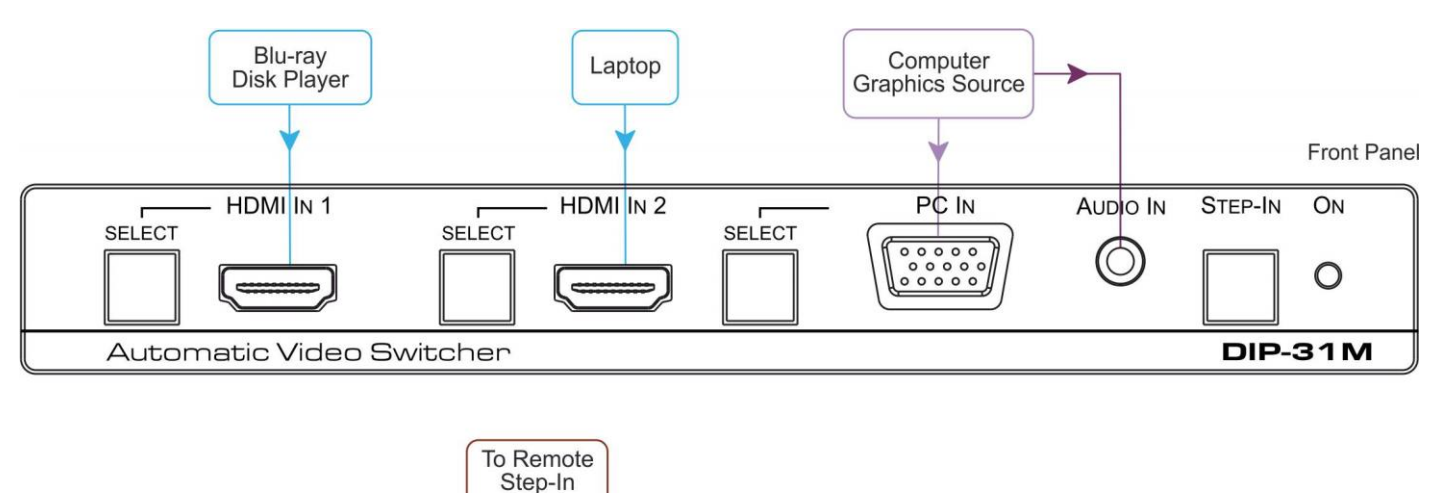

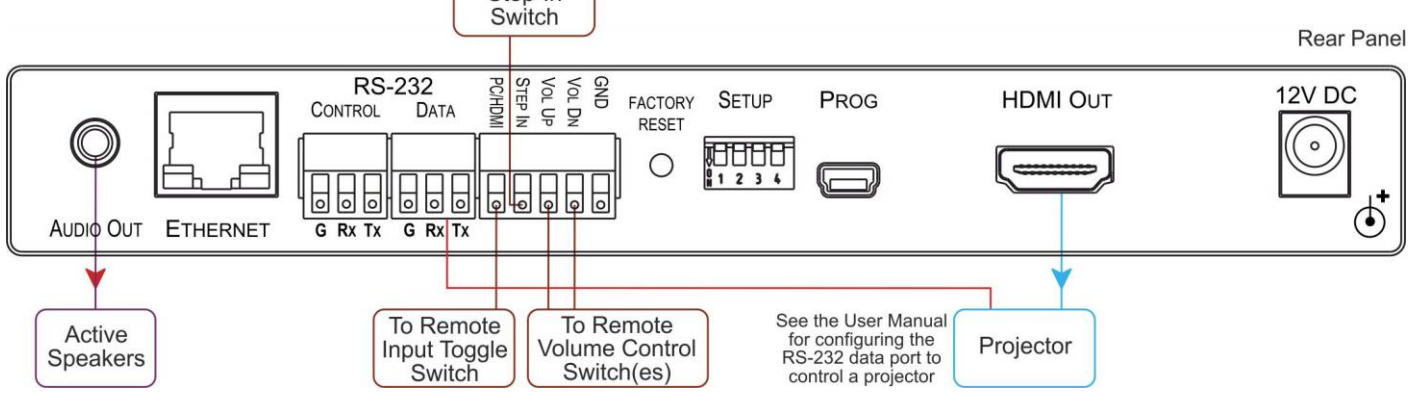

## Step 5: Set the DIP-switches

### Video Switching Selection

| DIP-switch 1 | DIP-switch 2 | Video Input Selection                                                                                                    |
|--------------|--------------|----------------------------------------------------------------------------------------------------|
| Off (up)     | Off (up)     | Automatic—Last connected. The last source connected to the unit is routed to the output                                                                                                    |
| Off (up)     | On (down)    | Automatic—Priority selection.<br>HDMI IN 1 → HDMI IN 2 → PC IN<br>(default, high to low priority)<br>Different priority cycles can be specified using the Video<br>& Audio Settings Web page |
| On (down)    | Off (up)     | Manual                                                                                                    |
| On (down)    | On (down)    | Manual                                                                                                    |

| 1  | 2 | 3 | 4 |
|----|---|---|---|
| ON |   |   |   |

#### Audio Switching Selection

| <b>DIP-switch 3</b> | DIP-switch 4 | Audio Input Selection           |
|---------------------|--------------|---------------------------------|
| Off (up)            | Off (up)     | Automatic—Priority selection.   |
|                     |              | Embedded HDMI → analog Audio IN |
|                     |              | (high to low priority)          |
| Off (up)            | On (down)    | Automatic—Priority selection.   |
|                     |              | Analog Audio IN → embedded HDMI |
|                     |              | (high to low priority)          |
| On (down)           | Off (up)     | Embedded HDMI                   |
| On (down)           | On (down)    | Analog Audio IN                 |

## Step 6: Connect the power

Connect the 12V DC power adapter to the DIP-31M and plug it into the mains electricity.

## Step 7: Operate the DIP-31M

To operate and control the DIP-31M use:

#### Front Panel Buttons

HDMI IN 1 Select HDMI IN 2 Select PC IN Select STEP-IN

| Remote Control Switches                                  |                                                                                                    |  |
|----------------------------------------------------------|----------------------------------------------------------------------------------------------------|--|
| PC/HDMI—input<br>selection/VGA phase<br>shift adjustment | Short press—Input toggle<br>Long press—Adjusts the<br>VGA phase shift)                                              |  |
| STEP IN                                                  | Activates the step-in function if relevant                                                                          |  |
| VOL UP—analog audio<br>output volume increase<br>control | Short press—Increases the volume one step<br>Long press—Increases the volume from 0% to 100% in 10 seconds          |  |
| VOL DN—analog<br>audio output volume<br>decrease control | Short press—Decreases the<br>volume one step<br>Long press—Decreases the<br>volume from 100% to 0% in<br>10 seconds |  |
| GND                                                      | Connect to the common side of the switches                                                                          |  |

#### Web Pages from IP 192.168.1.39

| Kramer DIP-31M Controller × | +                                                                                                    |             |                                                                   | - 0            |
|-----------------------------|----------------------------------------------------------------------------------------------------|-------------|-------------------------------------------------------------------|----------------|
| 0 172.17.8.80:81            |                                                                                                    | C           | R Search 🔂 🖨                                                      | 🕹 n 🛡 🤤        |
| Kramer DIP-31M Contro       | ker                                                                                                    |             |                                                                   | á              |
| Iching                      |                                                                                                    |             |                                                                   |                |
| vice Settings               | Control Settings                                                                                                    |             |                                                                   |                |
| ntrol Settings              | Remote Device Control                                                                                                    |             | c                                                                 | ancel Save Ali |
| eo & Audio Settings         | Ports                                                                                                    | C Editor: T | rigger                                                            |                |
| hentication                 | Name         Type         Details           R5232         R5-232         9600,1.Vcne.8           * New Port         TCP         192.168.1.39:5900 | Event       | 5V On<br>Output 5V turn On action after an Input                  | activity       |
| D Management                |                                                                                                    | Action to n | n New Action                                                      |                |
| ware Upgrade                |                                                                                                    | Status      | Enabled Disabled                                                  |                |
| at.                         | Commands                                                                                                    | 0.000       |                                                                   |                |
| Þ                           | * AUDIO_MUTE_ON<br>* New WOL Command                                                                                                    | 80          |                                                                   |                |
|                             |                                                                                                    | -           |                                                                   |                |
|                             | Actions E Comments raws                                                                                                    |             |                                                                   | Cancel         |
|                             | *New Action 1                                                                                                    | C Triggers  |                                                                   |                |
|                             |                                                                                                    | Tripper     | Description<br>Output FV turn On action after an input activity d | Action to run  |
|                             |                                                                                                    | Step In     | When a Steph Master lets this device to be the act                |                |
|                             |                                                                                                    |             |                                                                   |                |
|                             |                                                                                                    |             |                                                                   |                |

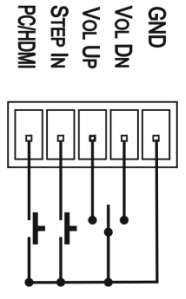

#### **Remote Device Control RS-232** Configuration Parity NONE ~ Data bits ~ 8 Baud rate 9600 ~ Stops bits 1 $\mathbf{\sim}$ Remote Device commands configuration Enabled Edit Test Trigger Delay De nmand 5V On turn on device power on 5V Off power off turn off device CANCEL APPLY

#### Protocol 3000

| UDP Setup Serial TCP Client TCP Server UDP Test Mode Ab                                                                                                    | out         |                                                                                                    |                          |
|----------------------------------------------------------------------------------------------------|-------------|----------------------------------------------------------------------------------------------------|--------------------------|
| Consequences of the length of several out if the mode pair<br>#ROUTE 1,1,2-018WITE 1,1<br>-018VNUTE 1,0<br>-018VNUTE 1,0<br>-018VNUTE 1,0<br>-018VNUTE 1,0 | oo 1        | Serial<br>Name<br>COM3<br>Baud<br>115200<br>Data size<br>8<br>Party<br>none<br>Handshake<br>OFF<br>Mode | (4)<br>(4)<br>(4)<br>(4) |
|                                                                                                    |             | Free                                                                                                    |                          |
| Modem lines OCD OR RI ODSR OD CTS                                                                                                    |             | HWg FW u                                                                                                | pdate                    |
| Send                                                                                                    |             |                                                                                                    |                          |
| ##ROUTE 1,1.2 <cr></cr>                                                                                                    | F HEX Send  | HWg                                                                                                    | roup                     |
|                                                                                                    | T HEX Send  | Hercules SETI                                                                                           | up.com                   |
| <u></u>                                                                                                    | E UNY Could |                                                                                                    |                          |

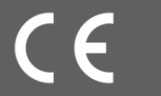